## 國泰證券-國泰證券

 登入【國泰證券】,並於首頁 常用功能點選【功能管理】

| 16:57 <del>-</del> 7                                               |                                 |                                                                                                    | at       | 4G 🔲                                                                                                    |
|--------------------------------------------------------------------|---------------------------------|----------------------------------------------------------------------------------------------------|----------|----------------------------------------------------------------------------------------------------|
| <b></b>                                                            |                                 | 我的                                                                                                    |          | <b>₽</b> ⊙                                                                                                    |
| 投資約                                                                | 悤覽                              |                                                                                                    | 常用功      | 能                                                                                                    |
| **** 定期投資                                                          |                                 | NEW 3000000000000000000000000000000000000                                                                                                    | HOT<br>股 | <br>:票抽籤                                                                                                    |
| <b>(5)</b><br>額度調整                                                 |                                 | ()<br>股票貸款                                                                                                    | 股        | 票出借                                                                                                    |
| (1)<br>(1)<br>(1)<br>(1)<br>(1)<br>(1)<br>(1)<br>(1)<br>(1)<br>(1) |                                 | <b>家</b> 線上簽署                                                                                                    | 預        | -\$-<br>i收款券                                                                                                    |
| ▲<br>信用戶專區                                                         |                                 | 股東會紀念品                                                                                                    | ı[ı      | BOND<br>額債券                                                                                                    |
| 券差出借                                                               |                                 | ▲ ◆ ◆  ◆ ◆ ◆ ◆ ◆ ◆ ◆ ◆ ◆ ◆ ◆ ◆ ◆ ◆ ◆ ◆ ◆ ◆ ◆ ◆ ◆ ◆ ◆ ◆ ◆ ◆ ◆ ◆ ◆ ◆ ◆ ◆ ◆ ◆ ◆ ◆ ◆ ◆ ◆ ◆ ◆ ◆ ◆ ◆ ◆ ◆ ◆ ◆ ◆ ◆ ◆ ◆ ◆ ◆ ◆ ◆ ◆< | 期        | ■<br>単<br>単<br>単<br>単<br>単<br>一<br>一<br>単<br>一<br>一<br>一<br>単<br>一<br>一<br>一<br>単<br>一<br>一<br>一<br>一<br>一<br>一<br>一<br>一<br>一<br>一<br>一<br>一<br>一 |
| <b>王</b><br>申辦投信帳單                                                 | 2                               | <b>国</b> 資變更                                                                                                    | 股        | ₽<br>東e服務                                                                                                    |
| ■■<br>■+<br>功能管理                                                   |                                 |                                                                                                    |          |                                                                                                    |
| まの                                                                 | Q<br>Q<br>Q<br>Q<br>Q<br>Q<br>Q | (1)                                                                                                    | 译股       | <b>「</b><br>家期投資                                                                                                    |

## 加入【集保e手掌握】, 以新增至首頁常用功能

| 16:57 <del>-</del> 7 |        | I 4G 🗩     |
|----------------------|--------|------------|
| <                    | 功能管理   |            |
| 移動                   | 功能名稱   | 加入         |
| =                    | 申辦投信帳單 |            |
| =                    | 個資變更   |            |
| =                    | 密碼變更   |            |
| =                    | 收購交存   | $\bigcirc$ |
| =                    | 存券匯撥   |            |
| =                    | 帳戶資訊   |            |
| =                    | 線上開戶   |            |
| =                    | 集保作業   |            |
| =                    | 樹精靈    |            |
| =                    | 隨身證券   |            |
| =                    | 訂閱專區   | $\bigcirc$ |
| =                    | 集保e手掌握 |            |
| =                    | 股東e服務  |            |
| =                    | 查詢營業員  |            |
| =                    | 查詢據點   |            |

## 3. 於首頁常用功能點選 【集保e手掌握】

| 16:57 <del>-</del> 7                                                    |                                             | .11 4G 🗩                |
|-------------------------------------------------------------------------|---------------------------------------------|-------------------------|
| <b></b>                                                                 | 我的                                          | ₽ ⊙                     |
| 投資總覽                                                                    | 常用功能                                        |                         |
| CEEW<br>定期投資                                                            | NEW (1) (1) (1) (1) (1) (1) (1) (1) (1) (1) | HOT<br>手<br>股票抽籤        |
| <b>(</b> )<br>額度調整                                                      | <b>後三</b><br>股票貸款                           | 股票出借                    |
| HOT                                                                     | 線上簽署                                        | -\$-<br>預收款券            |
| ▲<br>「<br>二<br>二<br>二<br>二<br>二<br>二<br>二<br>二<br>二<br>二<br>二<br>二<br>二 | 股東會紀念品                                      | <b>Боро</b><br>小額債券     |
| 券差出借                                                                    | ▶<br>券差補繳                                   | IJ<br>IJ<br>貨<br>開<br>戸 |
| <b>王</b><br>申辦投信帳單                                                      | 個資變更                                        | <b>⊑</b> e<br>集保e手掌握    |
| ₽<br>股東e服務                                                              | ■ ■<br>■ <b>+</b><br>功能管理                   |                         |
| ▲ 000<br>我的 行情                                                          | <b>③</b><br>下單                              | □                       |

| 16:57 <del>/</del>               |       | . <b>11</b> 4G 🗩 |
|----------------------------------|-------|------------------|
| く集                               | 保e手掌握 |                  |
| <b>如何使用集保 e 手</b> 算<br>申請安裝三步驟介紹 | 掌握?   | 了解更多             |
| <b>申請手機存摺</b><br>紙本存摺換發手機存摺      |       | 立即申請             |
| <b>申請進度查詢</b><br>查詢目前申請狀態        |       | 進度查詢             |
| <b>下載手機存摺</b><br>集保e手掌握App2.0    |       | 立即下載             |

4. 點選【申請手機存摺】

- 確認申請資訊後,點選【下一步】
 完成申請

| 16:59 -    | 7             | .11 4G 🗩 |
|------------|---------------|----------|
| <          | 申請手機          | 存摺       |
| 您目前登       | 入的帳號是         |          |
|            | 敦南 ****_*     | ****** ~ |
| 請確認手       | 幾號碼           |          |
| 09**-      | * * * * * * * |          |
| <br>請確認 en | nail          |          |
| ***@       | gmail.com     |          |
|            | <u> </u>      |          |

\*說明:您所提供的手機及email將會同步個人基本資料,並 提供給集中保管結算所寄送「集保e手掌握」開通碼、驗證碼 通知之用。

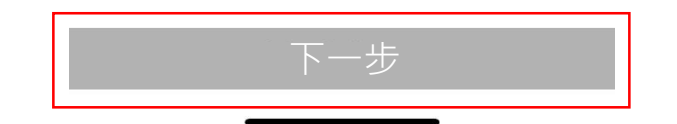